# Grain Trader

# Xero Export

#### Enabling the Xero output format

Select the 'Xero' option in the Output format box in the Global Options window. Note: you will need the Xero Consumer Key, which will come from the next step.

| Ban    | iking                                                             |                                                                                                    |
|--------|-------------------------------------------------------------------|----------------------------------------------------------------------------------------------------|
| О Соп  | npany Details                                                     |                                                                                                    |
| Con    | Itracts                                                           |                                                                                                    |
| E ma   | ail (Sending)                                                     |                                                                                                    |
| E Fiel | d Names                                                           |                                                                                                    |
| Ger    | neral Defaults                                                    |                                                                                                    |
| ΞD     | late Locks                                                        |                                                                                                    |
| ∃G     | iST Defaults                                                      |                                                                                                    |
| ⊡G     | ieneral Ledger                                                    |                                                                                                    |
| ΞG     | ienerate General Ledger transfer files                            |                                                                                                    |
|        | Output format                                                     | 🗾 Xero 🗸 🗸                                                                                                    |
|        | Xero Consumer Key                                                 |                                                                                                    |
|        | Group individual receipts by deposit                              |                                                                                                    |
|        | Use first day of current month if transaction is in a prior month |                                                                                                    |
|        | 'Reference' field contents                                        | <ul> <li>Tran No and/or Reference No and/or Order No and/or XRef or Alpha code</li> <li>Description as per transaction lists</li> </ul>                                                                  |
|        | 'Reference' field pattern                                         | %Order%                                                                                                    |
|        | 'Reference' field truncate at (characters)                        | 22                                                                                                    |
|        | 'Description' field contents                                      | <ul> <li>Description as per transaction lists</li> <li>Supplier/Customer code (as selected below) + Name</li> <li>Supplier/Customer Alpha code only</li> <li>Supplier/Customer XRef code only</li> </ul> |
|        | 'Description' field truncate at (characters)                      | 50                                                                                                    |
| ∃F     | inancial Year                                                     |                                                                                                    |
| ± 0    | Ither Defaults                                                    |                                                                                                    |
| ΞM     | tain Window Background                                            |                                                                                                    |
|        | -di                                                               |                                                                                                    |

#### Adding Grain Trader as a Xero add-on

The Xero export requires a Consumer Key. To get this, set up Grain Trader as an application in your Xero organisation:

- 1. Go to https://api.xero.com/Application/Add
- 2. Select the 'Private' application type
- 3. Enter 'Grain Trader' as the Application Name
- 4. Select your organisation
- 5. Upload the Public Key Certificate. This file is located in path.
- 6. Press Save

| API Previewer My Applications History                                                                                                    |                                                                                                    |
|----------------------------------------------------------------------------------------------------|----------------------------------------------------------------------------------------------------|
| My Applications > Add an Application                                                                                                    |                                                                                                    |
| Getting started with the Xero Developer API                                                                                                    | Hide Getting Started 🔀                                                                                                    |
| Try out the features and get familiar with Xero Developer<br>Try the API Previewer to see the API in action<br>Try the API Previewer to see the API in action<br>Try the Payroll API Previewer to see the new Payroll f<br>Register your own application<br>Refer to our Developer Centre for our API Reference<br>You can always contact our API support team at anyther                                                            | API using the API Previewer then register your own application.<br>eatures.<br>and code samples<br>me to ask us a question.                                                                                                    |
| What type of application are you developing?         Public - for use with any organisation that authorises you         Private - just for use with my own organisation         Application Name         Grain Trader         Please select which organisation your application can access:         Demo Company (AU)         X509 Public Key Certificate         Either, paste in the base-64 encoded X509 certificate file in here | What is the difference between a Public and Private app?         Read our guide on adding an application on the Xero Developer Centre site.         Why do I need an X509 Public Key Certificate?         When using a private application, all calls to the Xero API must be signed using RSA-SHA1.         An X509 Certificate (containing the public key only) will need to be uploaded to Xero so that we can use this to verify the source of your API calls.         Read our guide on adding an application on the Xero Developer Centre site to learn more about creating a X509 public key certificate.         See the Xero Developer Centre for more information on OAuth authentication. |
| Or, select a X509 certificate (.cer) file to upload Choose File publickey.cer Enable Payroll API for this organisation                                                                                                    |                                                                                                    |

After pressing Save, a confirmation screen will give you the Consumer Key. Copy this key and paste it into the Global Options window.

| API Previewer My Applications History | xero                                                                               |
|---------------------------------------|------------------------------------------------------------------------------------|
| My Applications > Edit Application    |                                                                                    |
| Application added                     |                                                                                    |
| Application Name                      | OAuth Credentials                                                                  |
| Grain Trader                          | Consumer Key                                                                       |
| Selected Organisation:                | ААААААААААААААААААААААААААААА                                                      |
| Demo Company (AU)                     | Consumer Secret                                                                    |
| X509 Public Key Certificate           | Persperate Key and Serret                                                          |
| Subject                               | Nete: For Drivete applications, the consumer taken and escret are also word on the |
|                                       | access token and secret.                                                           |
| Valid From                            | APT Endooint LIRL:                                                                 |
| Valid To                              | https://api.xero.com/api.xro/2.0/                                                  |
|                                       |                                                                                    |
| Thumbprint                            |                                                                                    |
|                                       |                                                                                    |
| Upload a new Public Key Certificate   |                                                                                    |
| Save Cancel                           |                                                                                    |

## Setting up your mapped GL accounts

Use the Sales Departments and Purchase Departments windows to map departments to their corresponding accounts in Xero. The codes in Grain Trader and Xero must match. For sales and liability accounts, use the 'GL Credit' column. For cost of sales and expense accounts, use the 'GL Debit' column. The system will ignore the other column.

| Code | Description                | GL Debit | GL Credit |   |
|------|----------------------------|----------|-----------|---|
| 001  | Total Invoices             |          |           | _ |
| 002  | Total Credits              |          |           |   |
| 003  | Total Receipts             |          |           |   |
| 004  | Discount Allowed           |          |           |   |
| 005  | Other Income (Bank S/ment) |          |           |   |
| 006  |                            |          |           |   |
| 007  | GST Collected              |          |           |   |
| 008  | GST Discount Allowed       |          |           |   |
| 009  |                            |          |           |   |
| 010  | Sales - Seed & Grain       |          | 200       |   |
| 011  | Sales - Transport          |          | 200       |   |
| 012  | Sales - Brokerage          |          | 200       |   |
| 013  | Sales - Grading            |          | 200       |   |
| 014  | Sales - Bagging            |          | 200       |   |
|      |                            |          |           |   |

| Purchase                                                                                                    | Departments                                                                                                    |                                                                                                    |                                  | ×       |                                                                                       |                                          |
|----------------------------------------------------------------------------------------------------|----------------------------------------------------------------------------------------------------|----------------------------------------------------------------------------------------------------|----------------------------------|---------|---------------------------------------------------------------------------------------|------------------------------------------|
| Code                                                                                                    | Description                                                                                                    | GL Debit                                                                                                    | GL Credit                        |         |                                                                                       |                                          |
| 0000                                                                                                    | Total Invoices                                                                                                    | GE DEBK                                                                                                    |                                  |         |                                                                                       |                                          |
| 0002                                                                                                    | Total Credits                                                                                                    |                                                                                                    |                                  |         |                                                                                       |                                          |
| 0003                                                                                                    | Total Payments                                                                                                    |                                                                                                    |                                  |         |                                                                                       |                                          |
| 004                                                                                                    | Total Levies                                                                                                    |                                                                                                    | 801                              |         |                                                                                       |                                          |
| 1005                                                                                                    | Other Purchases (Bank S/ment)                                                                                                    |                                                                                                    | 001                              |         |                                                                                       |                                          |
| 006                                                                                                    |                                                                                                    |                                                                                                    |                                  |         |                                                                                       |                                          |
| 1007                                                                                                    | GST Paid                                                                                                    |                                                                                                    |                                  |         |                                                                                       |                                          |
| 1008                                                                                                    | GST Discount Taken                                                                                                    |                                                                                                    |                                  |         |                                                                                       |                                          |
| 000                                                                                                    | Discount Taken                                                                                                    |                                                                                                    |                                  |         |                                                                                       |                                          |
| 010                                                                                                    | Purchases - Seed & Grain                                                                                                    | 300                                                                                                    |                                  |         |                                                                                       |                                          |
| 010                                                                                                    | Purchases - Transport                                                                                                    | 300                                                                                                    |                                  |         |                                                                                       |                                          |
| 012                                                                                                    | Purchases - Brokerage                                                                                                    | 300                                                                                                    |                                  |         |                                                                                       |                                          |
| 012                                                                                                    | Turchases • brokerage                                                                                                    | 300                                                                                                    |                                  |         |                                                                                       |                                          |
| 1014                                                                                                    |                                                                                                    |                                                                                                    |                                  |         |                                                                                       |                                          |
| 015                                                                                                    | Truck - Tures                                                                                                    |                                                                                                    |                                  |         |                                                                                       |                                          |
| 010                                                                                                    | HUCK - Tyles                                                                                                    |                                                                                                    |                                  |         |                                                                                       |                                          |
| a h h a a set                                                                                                    |                                                                                                    | Aduiner - 0                                                                                                    |                                  |         |                                                                                       | r                                        |
| shboard<br>al Settings ><br>1 art of<br>Add Accour                                                                                | Accounts Payroll Reports Accounts Accounts Add Bank Account  Print PDF Assets Liabilities Equity Expense                                                                                                    | Adviser C<br>Import                                                                                                    | Export<br>Archive                | ettings |                                                                                       | ► 2 <sup>9</sup>                         |
| shboard<br>al Settings ><br>Dart of<br>Add Accour<br>I Accounts<br>s this? (=)<br>elete ()                                        | Accounts Payroll Reports Accounts Accounts Accounts Add Bank Account  Print PDF Assets Liabilities Equity Expend Accounts selecte Change Tax Rate No accounts selecte                                                                                                    | Adviser C<br>Import                                                                                                    | Export<br>Archive                | ettings |                                                                                       | Search                                   |
| shboard<br>al Settings ><br>art of<br>Add Accour<br>I Accounts<br>s this?<br>elete<br>A<br>Code A                                 | Accounts Payroll Reports  Accounts  Accounts  Accounts  Accounts  Accounts  Account  Account  Account  Change Tax Rate No accounts selecte Name                                                                                                    | Adviser C<br>Import                                                                                                    | eontacts Se<br>Export<br>Archive | ettings | Tax Rate                                                                              | Search<br>YTD                            |
| shboard<br>al Settings ><br>aart of<br>Add Accour<br>I Accounts<br>s this? (=)<br>elete (A<br>Code =)<br>090                      | Accounts Payroll Reports Accounts Accounts Add Bank Account  Assets Liabilities Equity Expension Change Tax Rate No accounts selecte Name Business Bank Account                                                                                                    | Adviser C<br>Import                                                                                                    | eontacts Sa<br>Export<br>Archive | ettings | Tax Rate<br>BAS Excluded                                                              | Search УТD (2,151.58)                    |
| shboard<br>al Settings ><br>art of<br>Add Accourt<br>I Accounts<br>s this?<br>elete<br>A<br>Code A<br>090                         | Accounts Payroll Reports Accounts Accounts Add Bank Account Assets Liabilities Equity Expension Change Tax Rate No accounts selecte Name Business Bank Account Business Savings Account                                                                                                    | Adviser C<br>Import                                                                                                    | Export Archive                   | ettings | Tax Rate BAS Excluded BAS Excluded                                                    | Search (2,151.58) (51.72)                |
| shboard<br>al Settings ><br>lart of<br>Add Accour<br>I Accounts<br>s this?<br>elete<br>A<br>Code •<br>090<br>091<br>200           | Accounts Payroll Reports Accounts Accounts Accounts Accounts Accounts Add Bank Account  Assets Liabilities Equity Expension Assets Liabilities Equity Expension Change Tax Rate No accounts selecte Name Business Bank Account Business Savings Account Sales Income from any normal business activity                                                                                                    | Adviser C<br>Import                                                                                                    | eontacts S<br>Export<br>Archive  | ettings | Tax Rate BAS Excluded BAS Excluded GST on Income                                      | Search YTD (2,151.58) (51.72)            |
| Shboard<br>al Settings ><br>Add Accour<br>Add Accour<br>I Accounts<br>s this?<br>Code<br>090<br>091<br>200<br>260                 | Accounts Payroll Reports Accounts Accounts Accounts Accounts Accounts Accounts Add Bank Account  Assets Liabilities Equity Expens Assets Liabilities Equity Expens Assets Liabilities Equity Expens Accounts Assets Account Business Bank Account Business Savings Account Sales Income from any normal business activity Other Revenue Any other income that does not relate to normal business                                                           | Adviser C Import Import                                                                                                    | Export Archive                   | ettings | Tax Rate BAS Excluded BAS Excluded GST on Income                                      | Search (2,151.58) (51.72) 0.00           |
| shboard<br>al Settings ><br>art of<br>Add Accour<br>I Accounts<br>s this?<br>elete A<br>Code A<br>090<br>091<br>200<br>260<br>270 | Accounts Payroll Reports Accounts Accounts Accounts Add Bank Account Assets Liabilities Equity Expension Assets Liabilities Equity Expension Change Tax Rate No accounts selecte Name Business Bank Account Business Savings Account Sales Income from any normal business activity Other Revenue Any other income that does not relate to normal bus Interest Income                                                                                      | Adviser       C         Import       Import         ises       Revenue         red       Import         usiness activities and is r   | eontacts Second                  | ettings | Tax Rate BAS Excluded BAS Excluded GST on Income GST on Income                        | Search (2,151.58) (51.72) 0.00 0.00      |
| shboard<br>al Settings ><br>art of<br>Add Accour<br>I Accounts<br>s this?<br>Code<br>090<br>091<br>200<br>260<br>270<br>300       | Accounts Payroll Reports Accounts Accounts Accounts Accounts Accounts Accounts Account Account Account Account Account Account Change Tax Rate No accounts selecte Name Business Bank Account Business Bank Account Business Savings Account Sales Income from any normal business activity Other Revenue Any other income that does not relate to normal bus Interest Income Interest Income Purchases Goods purchased with the intention of seling these | Adviser     C       Import     Import       ises     Revenue       ed     Import       usiness activities and is r       to customers | eontacts Second                  | ettings | Tax Rate Tax Rate BAS Excluded BAS Excluded GST on Income GST on Income GST on Income | Search (2,151.58) (51.72) 0.00 0.00 0.00 |

# Running the GL Export

Currently only purchase and sale invoices and credit notes are supported. As shown below, the Payments and Receipts options are not available.

| GL Export     Export How Many Transactions?     Transactions not vet exported only     All transactions | Transaction Types:<br>Payments<br>Receipts<br>Purchases, Sales & other transactions |
|----------------------------------------------------------------------------------------------------|-------------------------------------------------------------------------------------|
| Restrict to Date Range:                                                                                 |                                                                                     |
| This month (July 2014)                                                                                  |                                                                                     |
| C Last month (June 2014)                                                                                |                                                                                     |
| C Select a range:                                                                                       |                                                                                     |
| From: 7 / 1 /2014 💌 To                                                                                  | 7 / 3 /2014                                                                         |
|                                                                                                    | OK Close                                                                            |

A GL Export Log will record the export result of each transaction exported to Xero. Exported transactions are saved in Xero with the status 'Awaiting Approval', and should be approved once an Export Reconciliation is performed (see next section).

If an error occurs, the export will be cancelled and the error description will show. Correct any errors before reattempting the export. Grain Trader will then resume from the next transaction.

| iales Invoice         | Documentino      | Trans Date           | Name                           | Tran Total           | Export Result                                                                                             |
|-----------------------|------------------|----------------------|--------------------------------|----------------------|----------------------------------------------------------------------------------------------------|
| Sales Invoice         | 1015             | 7/1/2014             | AA Exporters                   | \$1,331.00           | OK                                                                                                    |
| ales myoice           | 1014             | 7/1/2014             | Southern Feedlots              | \$1,391.50           | OK                                                                                                    |
| ales Invoice          | 1004             | 7/1/2014             | Statewide Millers              | \$44.00              | OK                                                                                                    |
| Sales Invoice         | 1018             | 7/1/2014             | AA Dairys                      | \$12,732.72          | OK                                                                                                    |
| Sales Invoice         | 1019             | 7/1/2014             | AA Dairys                      | \$7,664.58           | OK                                                                                                    |
| Sales Invoice         | 1011             | 7/1/2014             | Southern Feedlots              | \$34,214.40          | OK                                                                                                    |
| Sales Invoice         | 1016             | 7/1/2014             | Southern Feedlots              | \$11,033.00          | OK                                                                                                    |
| Sales Invoice         | 1001             | 7/1/2014             | Statewide Millers              | \$8,794.37           | OK                                                                                                    |
| Sales Invoice         | 1007             | 7/1/2014             | Statewide Millers              | \$6,336.00           | OK                                                                                                    |
| Sales Invoice         | 1010             | 7/1/2014             | Statewide Millers              | \$9,504.00           | OK                                                                                                    |
| Sales Invoice         | 2                | 7/1/2014             | Southern Feedlots              | \$10,367.78          | OK                                                                                                    |
| Sales Invoice         | 3                | 7/1/2014             | Southern Feedlots              | \$23,538.46          | OK                                                                                                    |
| Sales Invoice         | 4-1002-1         | 7/1/2014             | Statewide Millers              | \$9,504.00           | OK                                                                                                    |
| Sales Invoice         | 5                | 7/1/2014             | AA Dairys                      | \$10,395.00          | OK                                                                                                    |
| Sales Invoice         | 5-1007-1         | 7/1/2014             | AA Dairys                      | \$1,989.90           | OK                                                                                                    |
| Sales Invoice         | 7-1011-1         | 7/1/2014             | Southern Feedlots              | \$5,306.40           | OK                                                                                                    |
| Bill                  | 1052             | 7/1/2014             | Joe Black                      | \$0.00               | Error(s) while exporting Bill 1052:<br>Account code '800' is not a valid code for this<br>document.       |
| Sales Invoice<br>Bill | 7-1011-1<br>1052 | 7/1/2014<br>7/1/2014 | Southern Feedlots<br>Joe Black | \$5,306.40<br>\$0.00 | OK<br>Error(s) while exporting Bill 1052:<br>Account code '800' is not a valid code for this<br>document. |

## Performing an Export Reconciliation

As with any integration product, it is strongly recommended that a reconciliation of exported amounts be performed to ensure there are no accounting discrepancies between Grain Trader and Xero. We recommend performing the following steps:

1. Ensure there are no transactions awaiting approval in Xero prior to exporting

| Dashboard Accounts             | Payroll                               | Reports     | Adviser | Contacts | Settings                     | <b>b</b>   | vi ()    |
|--------------------------------|---------------------------------------|-------------|---------|----------|------------------------------|------------|----------|
| Sales                          |                                       |             |         |          |                              |            |          |
| + New                          | Import                                |             |         |          |                              |            | Search Q |
| Invoices Paid   Repeating   Se | e all                                 |             |         |          |                              |            |          |
| Draft (4)                      | E F                                   | Awaiting Ap | oproval | Av       | vaiting Payment (11)         | Overdue (8 | 3)       |
| 2,200.00                       |                                       | Nor         | ne      |          | 16,077.12                    | 14,989.    | 07       |
| Money coming in                |                                       |             |         | Custon   | ners owing the most List Pie |            | All      |
| 3,000                          |                                       |             |         | Ridge    | eway University              | 6,187.50   | 6,187.50 |
|                                | · · · · · · · · · · · · · · · · · · · |             |         | DIISF    | R - Small Business Services  | 3,850.00   | 3,850.00 |
| 1,000                          |                                       |             |         | Pinna    | acle Management              | 3,080.00   | 3,080.00 |
| )                              |                                       |             |         | Bask     | et Case                      | 914.55     |          |
| Older Apr May                  | Jun                                   | Jul Fi      | uture   | City L   | imousines                    | 849.50     | 910.00   |

2. Run the export, noting the number of transactions exported

| rans Type        | Document No   | Trans Date | Name      | Tran Total  | Export Result |  |
|------------------|---------------|------------|-----------|-------------|---------------|--|
| ales Invoice     | 1018          | 8/13/2013  | AA Dairys | \$12,732.72 | ок            |  |
| ales Invoice     | 1019          | 8/9/2013   | AA Dairys | \$7,664.58  | ОК            |  |
|                  |               |            |           |             |               |  |
| nished exporting | transactions. |            |           |             |               |  |

3. Run a Customer and/or Supplier Transaction Listing report for the period covered by the export

| Rep | orts | Utility | Window | Help |                     |  |
|-----|------|---------|--------|------|---------------------|--|
| 8   | Cus  | tomers  |        | •    | Daily POS Sales     |  |
| 8   | Sup  | pliers  |        | •    | Transaction Listing |  |

4. Check that 'Total Invoices' minus 'Total Credits' equals the total amount awaiting approval in Xero, and ensure the transaction count from Step 2 matches:

| Date     | Туре                                            | Transaction                                         | Descripti | on               |                                 | Account Name                 |                                                                                                    | Amount                                              |                                                                 |                                                             |
|----------|-------------------------------------------------|-----------------------------------------------------|-----------|------------------|---------------------------------|------------------------------|----------------------------------------------------------------------------------------------------|-----------------------------------------------------|-----------------------------------------------------------------|-------------------------------------------------------------|
| 9/08/13  | INVOICE                                         | 1019                                                | 100067 WH | ieat ASW1        |                                 | AA - AA Dairys               |                                                                                                    | \$7,664.58                                          |                                                                 |                                                             |
| 13/08/13 | INVOICE                                         | 1018                                                | 100065 WH | ieat ASW1        |                                 | AA - AA Dairys               |                                                                                                    | \$12,732.72                                         |                                                                 |                                                             |
|          |                                                 |                                                     |           |                  |                                 |                              | Total Invoices<br>Total Credits<br>Total Receipts<br>Total Discounts                                                                                | \$20,397.30<br>\$0.00<br>\$0.00<br>\$0.00<br>\$0.00 |                                                                 |                                                             |
| Sale     | 6                                               |                                                     |           |                  |                                 |                              |                                                                                                    |                                                     |                                                                 |                                                             |
|          |                                                 |                                                     |           |                  |                                 |                              |                                                                                                    |                                                     |                                                                 |                                                             |
| + New    | ▼ Sen                                           | id Statements                                       | Import    |                  |                                 |                              |                                                                                                    |                                                     |                                                                 | Search Q                                                    |
| + New    | Sen                                             | nd Statements                                       | all       |                  |                                 |                              |                                                                                                    |                                                     |                                                                 | Search Q                                                    |
| + New    | Sen                                             | Ad Statements                                       | Import    | Awaiting         | g Approval (2)                  |                              | Awaiting Payment (11)                                                                                                    |                                                     | Overdue                                                         | (8)                                                         |
| + New    | Sen<br>es Paid 1<br>Draft<br>2,200              | A Statements<br>Repeating See<br>(4)                | all       | Awaiting         | g Approval (2)<br><b>397.30</b> |                              | Awaiting Payment (11)<br><b>16,077.12</b>                                                                                                    |                                                     | Overdue<br>14,989                                               | (8)<br>(8)                                                  |
| + New    | Sen es Paid I Draft 2,200 ming in               | Ad Statements<br>Repeating See<br>(4)               | all       | Awaiting         | g Approval (2)<br>397.30        | Cus                          | Awaiting Payment (11)<br><b>16,077.12</b><br>comers owing the most                                                                                  | List   Pie                                          | Overdue<br>14,989                                               | (8)<br>0.07                                                 |
| + New    | Sen     Sen     Sen     Draft     2,200 ming in | Ad Statements<br>Repeating   See<br>(4)<br>).00     | all       | Awaiting<br>20,3 | g Approval (2)<br><b>397.30</b> | Cus                          | Awaiting Payment (11)<br><b>16,077.12</b><br>comers owing the most<br>dgeway University                                                             | List   Pie                                          | Overdue<br><b>14,989</b><br>6,187.50                            | (8)<br><b>).07</b><br>A<br>6,187.50                         |
| + New    | Sen es Paid Draft 2,200 ming in                 | Ad Statements                                       | all       | Awaiting<br>20,3 | g Approval (2)<br><b>397.30</b> | Cus<br>Ri<br>DI              | Awaiting Payment (11)<br><b>16,077.12</b><br>comers owing the most<br>dgeway University<br>SR - Small Business Ser                                  | List   Pie                                          | Overdue<br>14,989<br>6,187.50<br>3,850.00                       | (8)<br>0.07<br>A<br>6,187.50<br>3,850.00                    |
| + New    | Sen     Sen     Sen     Draft     2,200 ming in | A Statements<br>Repeating See<br>(4)<br><b>).00</b> | all       | Awaiting 20,3    | g Approval (2)<br><b>397.30</b> | Cus<br>Ri<br>DI<br>Pin       | Awaiting Payment (11)<br><b>16,077.12</b><br>comers owing the most<br>dgeway University<br>SR - Small Business Ser<br>anacle Management             | List Pie<br>vices                                   | Overdue<br>14,989<br>6,187.50<br>3,850.00<br>3,080.00           | (8)<br><b>0.07</b><br>A<br>6,187.50<br>3,850.00<br>3,080.00 |
| + New    | Sen     Sen     Sen     Draft     2,200 ming in | A Statements                                        | all       | Awaiting<br>20,3 | g Approval (2)<br>397.30        | Cus<br>Ri<br>Di<br>Pii<br>Ba | Awaiting Payment (11)<br><b>16,077.12</b><br>comers owing the most<br>dgeway University<br>SR - Small Business Ser<br>macle Management<br>sket Case | List   Pie<br>vices                                 | Overdue<br>14,989<br>6,187.50<br>3,850.00<br>3,080.00<br>914.55 | (8)<br>0.07<br>A<br>6,187.50<br>3,850.00<br>3,080.00        |

# ABC Company

## Warnings

#### Duplicate documents numbers

It is possible in Grain Trader to have the same document number for different transactions. One example is creating a batch which includes transactions for multiple customers. If you have an existing invoice waiting for approval in Xero ("the first invoice"), and a different invoice with the same document number is exported from Grain Trader ("the second invoice"), the first invoice will be overwritten with the second invoice. To prevent this from happening, ensure that you:

- Avoid using the same batch number for multiple customers
- Promptly approve exported transactions in Xero, and never start an export when there are transactions awaiting approval in Xero. This is because approved transactions cannot be modified

• Perform an export reconciliation after each export to ensure no transactions were inadvertently overwritten (see the section entitled "Performing an Export Reconciliation")

#### Limitations

#### Export limits

There are two types of export limits enforced by Xero.

The first is a daily limit of 1000 exports against a particular Xero organisation in a rolling 24 hour period. This means that, at most, you can export 1000 transactions per day.

The second is a maximum of 60 exports in any 60 second period. This means that, at most, you can export 1 transaction per second.